## Intézmény hozzárendelése szerzőhöz MTMT-ben

1.

- a) A hozzárendelni kívánt publikáció sorára jobb kattintással előjön egy menüsor
- b) Abban a Szerzők almenü Szerző/Intézmény hozzárendelése menüpontra kell kattintani

|                 |           | ÷        |              |             |                  |        |                               |                       |                         |           |
|-----------------|-----------|----------|--------------|-------------|------------------|--------|-------------------------------|-----------------------|-------------------------|-----------|
| s: 🔲 🗌 Szűkítés | $\otimes$ | Szűkítés | Új rend. Meg | jelenés éve | e ▼ ↓ ¥ Cím      | * 1 *  | ×                             |                       | Táblázat - Alap 🔻       | Lista 🔻   |
| Forrásközlemény | ldéző     | OA típus | Módosítható  | Típus       | Besorolás        | Jelleg | Cím ↓                         | Megjelenés éve        | Külső azonosítók        | Nyilvános |
|                 | "         |          |              | Folyó       | Szakcikk (Folyó  | Tudo   | Pedagógiai kihívások a Covid  | 2021                  | DOI: 10.31074/gy        | 0         |
|                 | "         | 8        |              | Folyó       | Szakcikk (Folyó  | Tudo   | Oktatásinformatikai helyzetké | 2021                  | Teljes dokumentu        | 3         |
|                 | "         |          |              | Folyó       | Recenzió/kritika | Tudo   | Oktatásinformatika a felsőokt | 2021                  | DOI: 10.31074/gy        | 1         |
|                 |           |          |              | Köny        | Szaktanulmány    | Tudo   | Korpuszok a bibliafordításban | 2021                  |                         | 0         |
|                 | "         | 8        |              | Folyó       | Szakcikk (Folyó  | Tudo   | Karaalat ás kínálat: almálkad | 2021                  | DOI: 10.17165/T         | 0         |
|                 |           |          |              | Alkotás     | Adatbázis (Alko  | Műsz   | "Cím" másolása                | 2021                  | Egyéb URL: http:        | 0         |
|                 | "         |          |              | Könyv       | Szakkönyv (Kö    | Tudo   | MTMT azonosító másolása       | 2021                  | ISBN: 97861559          | 0         |
|                 |           |          |              | Köny        | Könyvfejezet (K  | Tudo   | Nyilvánossá tesz              | 2021                  |                         | 0         |
|                 |           |          |              | Folyó       | Szakcikk (Folyó  | Tudo   | Új                            | 2021                  |                         | 0         |
|                 | "         | 8        |              | Folyó       | Szakcikk (Folyó  | Tudo   | Kiegészítés                   | 2021                  |                         | 0         |
|                 | "         |          |              | Köny        | Szaktanulmány    | Tudo   | Műveletek >                   | 2020                  |                         | 0         |
|                 | "         | 8        |              | Folyó       | Szakcikk (Folyó  | Tudo   | Duplumok 🕨                    | 2020                  | DOI: 10.21549/N         | 10        |
|                 | "         |          |              | Köny        | Könyvfejezet (K  | Tudo   | Lista                         | 2020                  |                         | 0         |
|                 |           | \$       |              | Könyv       | Tanulmánykötet   | Tudo   | Törlés                        | 2020                  | DOI: 10.1556/97         | 0         |
|                 |           |          |              | Könyv       | Utánközlés (Kö   | Tudo   | Verziók                       | 2020                  | ISBN: 97861559          | 0         |
|                 |           |          |              | Köny        | Szaktanulmány    | Oktat  | Összes állanot                | 2020                  |                         | 0         |
|                 |           |          |              | Folyó       | Szakcikk (Folyó  | Tudo   | Import                        | 2020                  |                         | 0         |
|                 |           |          |              | Köny        | Előszó, utószó   | Tudo   | Szerzők                       | Gzorzőlintózmór       | v hozzáropdolás         | -         |
|                 |           |          |              | Köny        | Szaktanulmány    | Tudo   | Idázások Szerzőkkel kapo      | solatos műveletek 4 d |                         | <u> </u>  |
|                 |           | 9        |              | Folyó       | Recenzió/kritika | Tudo   | luezesek ozerzekkerkupe       | Kinnak (ala % ut      | es utonevenek leicsen   | elese     |
|                 | "         |          |              | Köny        | Könyvfejezet (K  | Tudo   |                               | Kiemelt (elso, ut     | oiso, ievelezo) szerzok | Kezelese  |
|                 |           |          |              | Folyó       | Szakcikk (Folyó  | Tudo   | visszaallit                   | 2020                  |                         | 0         |
|                 | "         |          |              | Könyv       | Monográfia (Kö   | Tudo   | Cédulák                       | 2020                  | ISBN: 97861559          | 5         |
|                 |           |          |              | Könyv       | Tanulmánykötet   | Tudo   | Az ige vonzásában             | 2020                  | ISBN: 97896340          | 0         |

## 2.

A felugró ablakban szerepelni fog a szerző(k) neve(i), itt a saját névre kattintva aktív lesz az Intézmények legördülő ablak.

|                                   | Szerző/intézmény hozzárendelés                                                                                | 0 8      |
|-----------------------------------|----------------------------------------------------------------------------------------------------|----------|
|                                   |                                                                                                    |          |
| Szerző:                           | M. Pintér Tibor (nyelvtudomány, kétnyelvűségkutatás, korpusznyelvészet, fordítástudomány, oktatásinformatika) | _ ☞ ⊗    |
| Intézmények:                      | Intézmény                                                                                                    | €⊗       |
| Szerzőségtípus:                   | Szerző 🔍 🗗 🐼                                                                                                  |          |
| Művelet:                          |                                                                                                    |          |
| <ul> <li>Hozzárendelés</li> </ul> | O Hozzárendelés megszüntetése                                                                                 |          |
| <ul> <li>Automatikus</li> </ul>   | <ul> <li>Egyesével a kiválasztott szerzőre</li> </ul>                                                         |          |
|                                   |                                                                                                    |          |
|                                   | Következ                                                                                                    | ző Bezár |

Az "Intézmény" szürke sávra kattintva előjön a szerzőhöz köthető intézmények listája, onnan kell kiválasztani a KRE megfelelő legkisebb egységét, ahol a Szerző jelenleg munkaviszonyban van (pl.tanszék, vagy intézet). Amennyiben a Szerző nem találja a jelenlegi tanszékét/intézetét a legördülő listából, mindenképpen vegye fel a kari MTMT-adminisztrátorával a kapcsolatot, hogy hozzárendelhessék őt (elérhetőségek lent).

| Szerző:         |                                                                                                    |         |
|-----------------|----------------------------------------------------------------------------------------------------|---------|
| ntézmények:     |                                                                                                    |         |
| Szerzőségtípus: | Intézmények keresése                                                                                              | 8       |
| /lűvelet:       | Szűkítés 😵 Év: 🗢 Sa                                                                                               | zűkítés |
| Hozzárendelés   | Amennyiben a Szűkítés opciót használja kérjük, hogy a pontos Intézményi adatokat válassza ki, mivel a szűkített k | eresési |
| Automatikus     | találatokban nincs lehetőség az alintézmények fa-választóját megnyitni.                                           |         |
|                 | Magyar Nyelv-, Irodalom- és Kultúratudományi Intézet KRE / BTK                                                    |         |
|                 | Magyar Nyelvtudományi Tanszék KRE / BTK                                                                           |         |
|                 | MTA Nyelvtudományi Intézet MTA NYTI [1949-2019]                                                                   | i i i   |
|                 |                                                                                                    |         |
|                 | Mégse Kiválaszt és                                                                                                |         |
|                 | mogod Rivalaszt da                                                                                                | s bezár |

4. Kiválasztás után "Kiválaszt és bezár" gomb.

| Intézmény                                                                                                    |                                                                                                    | ÷            |
|----------------------------------------------------------------------------------------------------|----------------------------------------------------------------------------------------------------|--------------|
| Intézmények keresése                                                                                                    |                                                                                                    |              |
| Szűkítés                                                                                                    | 😒 Év: 🗘                                                                                                    | Szűkítés     |
| Amennyiben a Szükítés opciót haszná                                                                                        | alja kerjük, hogy a pontos Intezmenyi adatokat válassza ki, mivel a szűkil                                                                    | tett keresés |
| találatokban nincs lehetőség az alintéz                                                                                    | zmények fa-választóját megnyitni.                                                                                                    |              |
| találatokban nincs lehetőség az alintéz                                                                                    | zmények fa-választóját megnyitni.                                                                                                    |              |
| találatokban nincs lehetőség az alintéz<br>Magyar Nyelv-, Irodalom-                                                        | zmények fa-választóját megnyitni.<br>és Kultúratudományi Intézet KRE / BTK                                                                    |              |
| találatokban nincs lehetőség az alintéz<br>Magyar Nyelv-, Irodalom-<br>Magyar Nyelvtudományi T                             | zmények fa-választóját megnyitni.<br>és Kultúratudományi Intézet KRE / BTK<br>Tanszék KRE / BTK                                               |              |
| találatokban nincs lehetőség az alintéz<br>Magyar Nyelv-, Irodalom-<br>Magyar Nyelvtudományi T                             | zmények fa-választóját megnyitni.<br>és Kultúratudományi Intézet KRE / BTK<br>Tanszék KRE / BTK<br>zet MTA NYTI [1949-2019]                   |              |
| találatokban nincs lehetőség az alintéz<br>Magyar Nyelv-, Irodalom-<br>Magyar Nyelvtudományi T                             | zmények fa-választóját megnyitni.<br>és Kultúratudományi Intézet KRE / BTK<br>Tanszék KRE / BTK<br>zet MTA NYTI [1949-2019]                   |              |
| találatokban nincs lehetőség az alintéz<br>Magyar Nyelv-, Irodalom-<br>Magyar Nyelvtudományi T<br>MTA Nyelvtudományi Intéz | zmények fa-választóját megnyitni.<br>és Kultúratudományi Intézet KRE / BTK<br>Tanszék KRE / BTK<br>szet MTA NYTI [1949-2019]<br>Mégse Kiválas | szt és beza  |

5. "**Következő**" gomb.

|                                   | Szerző/intézmény hozzárendelés                                                                                | ©        |
|-----------------------------------|----------------------------------------------------------------------------------------------------|----------|
| Szerző:                           | M. Pintér Tibor (nyelvtudomány, kétnyelvűségkutatás, korpusznyelvészet, fordítástudomány, oktatásinformatika) | . 단 🛛    |
| Intézmények:                      | Intézmény                                                                                                    | $\odot$  |
|                                   | Magyar Nyelv-, Irodalom- és Kultúratudományi Intézet KRE / BTK                                                | ×        |
| Szerzőségtípus:                   | Szerző 🔍 🗗 🔇                                                                                                  |          |
| Művelet:                          |                                                                                                    |          |
| <ul> <li>Hozzárendelés</li> </ul> | <ul> <li>Hozzárendelés megszüntetése</li> </ul>                                                               |          |
| <ul> <li>Automatikus</li> </ul>   | <ul> <li>Egyesével a kiválasztott szerzőre</li> </ul>                                                         |          |
|                                   |                                                                                                    |          |
|                                   | Következ                                                                                                    | ző Bezár |

3.

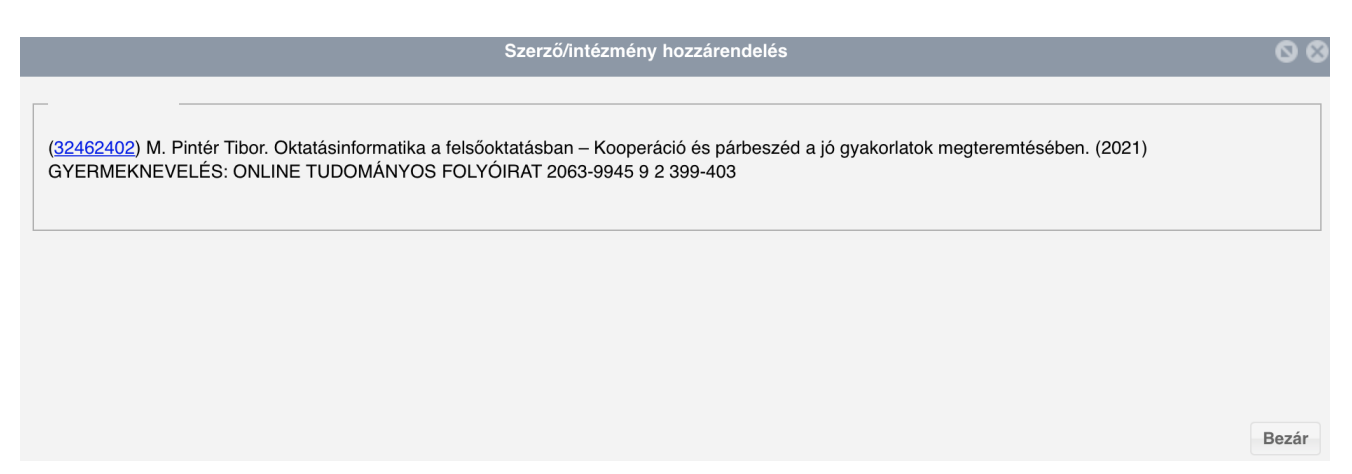

2022. június 7.

## MTMT adminisztrátorok elérhetőségei:

Gál Hedda (KRE 4-es admin) (KRE-ÁJK admin) <u>gal.hedda@kre.hu</u> Lőrincz Judit (KRE-BTK\_admin 5) <u>lorincz.judit@kre.hu</u> Cser Krisztina (KRE-BTK admin 5) <u>cser.krisztina@kre.hu</u> Sógor Éva (KRE-HTK admin 5) <u>sogor.eva@kre.hu</u> Szabariné Bafia Gabriella (KRE-PK admin 5) <u>szabari.gabriella@kre.hu</u> Soós Barbara (KRE-SZEK, KRE-PK Admin 5) <u>soos.barbara@kre.hu</u> Illés Laczi Beáta (KRE-SZEK admin 5) <u>laczi.beata@kre.hu</u>